# 使用思科业务控制面板的无线身份验证

## 目标

本文的目标是使用Cisco Business Dashboard(CBD)版本2.5.0检查无线身份验证功能。

适用设备 |软件版本

- 思科业务控制面板 | 2.5.0(下载最新版本)
- CBW140AC |最<u>新下载</u>
- CBW145AC |最<u>新下载</u>
- CBW240AC |最<u>新下载</u>
- CBW150AX |最<u>新下载</u>

简介

CBD提供的工具可帮助您监控和管理思科企业网络中的设备。它可以自动发现您的网络 ,并允许您配置和监控所有支持的设备,如交换机、路由器和无线接入点。

CBD 2.5.0向CBD添加身份验证服务功能。CBW140/240系列和CBW 150AX设备均支持 新服务。

它在CBD管理器上设置FreeRADIUS实例以用于RADIUS身份验证,使您的组织能够简 单部署服务器,而无需客户端知道或了解RADIUS。

如果您已准备好开始,让我们潜入其中。

### 目录

- 配置身份验证配置文件
- 配置无线网络
- <u>确认</u>
- •<u>测试</u>

## 配置身份验证配置文件

首先,您必须配置将用于组织的身份验证配置文件。在许多情况下,您只需使用默认配 置文件。

第1步

登录CBD。

English -

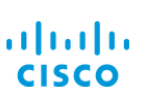

#### Cisco Business Dashboard

| User Name* |                        | 1 |
|------------|------------------------|---|
|            | This field is required |   |
| Password*  |                        | 2 |
|            |                        |   |
| l          | Login                  |   |

#### 步骤 2

#### 导航到网络配置>身份验证。

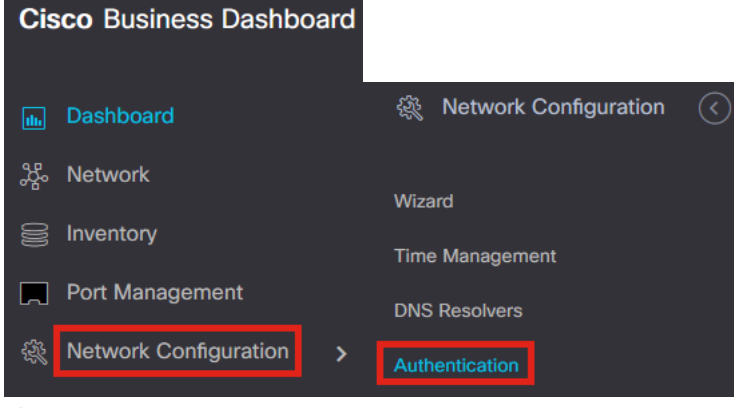

#### 步骤 3

您可以编辑现有的*Default*配置文件或添加其他配置文件。在本示例中,选择**Default**配置 文件。单击 Edit。

| Authentication |              |  |  |  |  |
|----------------|--------------|--|--|--|--|
| + 🕜 🖻 3        |              |  |  |  |  |
| 1              | Profile Name |  |  |  |  |
| ◙ ≯            | Default      |  |  |  |  |
|                |              |  |  |  |  |

≡ Cisco Business Dashboard

#### 步骤 4

在CBD 2.5.0中,有一个新选项用于选择*Use Cisco Business Dashboard Authentication Service*。默认情况下会选中此项。进行所需的更改,然后单击**Update**。

#### ■ Cisco Business Dashboard

| Authentication->Update Default                                                                                                    |                  |                 |  |  |  |  |
|----------------------------------------------------------------------------------------------------|------------------|-----------------|--|--|--|--|
| Device Group Selection                                                                                                    |                  |                 |  |  |  |  |
| Profile Name                                                                                                    | Default          |                 |  |  |  |  |
| Organization                                                                                                    | Default -        |                 |  |  |  |  |
| Device Groups                                                                                                    | Available Groups | Selected Groups |  |  |  |  |
|                                                                                                    | Branch 1 >       | Default         |  |  |  |  |
|                                                                                                    | <                |                 |  |  |  |  |
|                                                                                                    | >>               |                 |  |  |  |  |
|                                                                                                    | <<               |                 |  |  |  |  |
|                                                                                                    |                  |                 |  |  |  |  |
| Authentication                                                                                                    |                  |                 |  |  |  |  |
| Local User Authentication                                                                                                    |                  |                 |  |  |  |  |
| Fiviting local users on devices will be replaced by the users below if there is at least one user specific                                                     |                  |                 |  |  |  |  |
| Existing local users on devices will be replaced by the users below in there is at least one user specific                                                     |                  |                 |  |  |  |  |
|                                                                                                    |                  |                 |  |  |  |  |
| Authentication Servers                                                                                                    |                  |                 |  |  |  |  |
| Existing authentications servers on devices will be replaced by the list below                                                                                 |                  |                 |  |  |  |  |
| Jse Cisco Business Dashboard Authentication Service                                                                                                    |                  |                 |  |  |  |  |
| Please ensure that the System > Platform Settings > System Variables contain the correct settings to allow the dashboard to be reached by the network devices. |                  |                 |  |  |  |  |
| + Add custom authentication server                                                                                                    | 2                |                 |  |  |  |  |
|                                                                                                    | Update Cancel    |                 |  |  |  |  |
|                                                                                                    |                  |                 |  |  |  |  |

请确保*System > Platform Settings > System Variables*具有正确的设置,以允许网络设备访 问控制面板。

#### 步骤 5

导航到菜单中的System > Platform Settings。

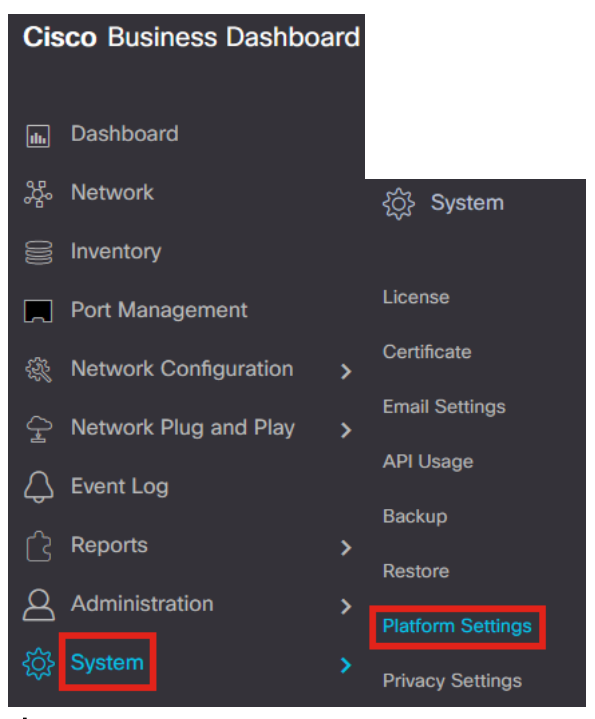

#### 选择System Variables选项卡。

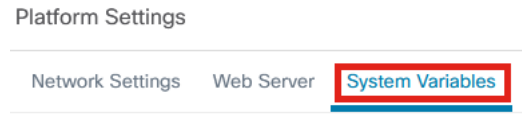

#### 步骤 7

检查设置,确保*外部控制面板IP地址*是CBD的公共IP地址,*外部身份验证服务器端口*是 1812。这是默认端口。Click **Save**.

| Platform Settings                     |                          |   |
|---------------------------------------|--------------------------|---|
| Network Settings Web Server           | System Variables         |   |
| External System Settings              |                          |   |
| External Dashboard Hostname 💡         | cbd2.sbcenter.net        |   |
| External Dashboard IP Address 💡       | 3. 254                   | 0 |
| External Dashboard IPv6 Address 💡     | fe80::854:18ff:fe36:9c00 | - |
| External Dashboard HTTP Port 💡        | 80                       |   |
| External Dashboard HTTPS Port 💡       | 443                      |   |
| External Authentication Server Port 💡 | 1812                     | 2 |
|                                       | Save 3                   |   |

#### 步骤 8

要创建要对系统进行身份验证的用户,请转至Administration > Users。

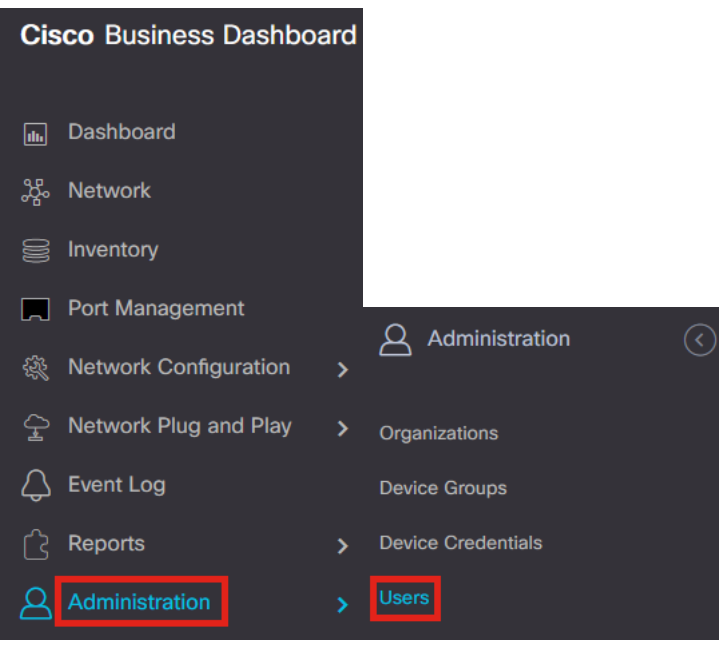

#### 步骤 9

要添加用户,请点击加号图标。

# ■ Cisco Business Dashboard Users User Settings ● 2 ◆ User Name ▲ Display Name 步骤 10

配置以下内容:

- 用户名
- 显示名称
- 发送邮件
- Dashboard Access 从下拉菜单中选择。在本示例中,No Access被选中。
- 新密码
- 重新键入新密码

其他字段是可选的。Click Save.

| Users > Add User    |                    |
|---------------------|--------------------|
| User Name           | user1 🗸            |
| Display Name        | User 1 🗸           |
| Email               | user1@sbcenter.net |
| Dashboard Access    | No Access -        |
| Network Access      |                    |
| New Password        | •••••••            |
| Retype New Password | •••••••            |
| Password Strength   | Normal             |
| Address             |                    |
| City                |                    |
| Country/region      | United States 🔻    |
| ZIP or Postal Code  |                    |
| Phone               | +1 *               |
| 2                   | Save               |

步骤 11

单击Organizations选项卡。

#### ≡ Cisco Business Dashboard

| User Name                  | user1                 |
|----------------------------|-----------------------|
|                            | Reset password        |
| Display Name               | User 1                |
| Email                      | user1@sbcenter.net    |
| Dashboard Access           | No Access 👻           |
| Network Access             |                       |
| User Type                  | Local                 |
|                            | Show account settings |
| Create Time                | Jul 5 2022 09:31      |
| Last Password Changed Time | Jul 5 2022 09:31      |
| Last Login                 | Never                 |
|                            | Save                  |
| Access Key Organizations   |                       |

在此,您需要将刚刚创建的用户与您的CBD组织相关联。单击**加号图标**,然后从下拉菜 单中选择选项。在本示例中,选择**Default**。

| <b>+</b> ₪ |
|------------|
| Org Name   |
| Default    |

此用户现在能够登录到为无线身份验证配置的默认组织。

## 配置无线网络

第1步

#### 导航到网络配置>无线LAN菜单。

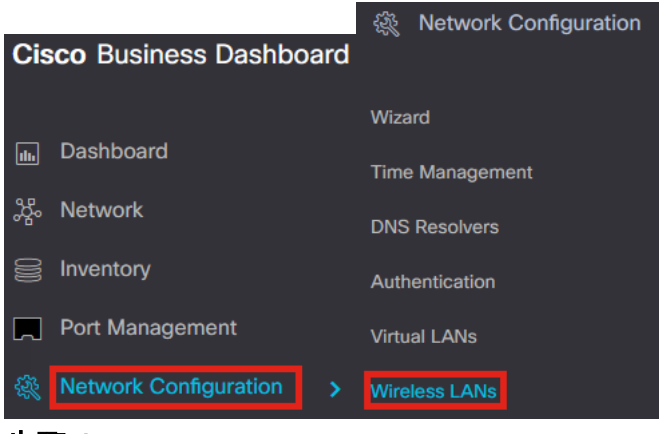

#### 步骤 2

要创建新配置文件,请点击*无线LAN*下的**加号**图标。

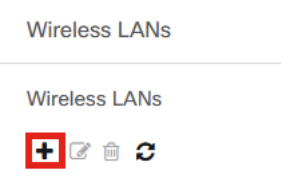

#### 步骤 3

o

输入Profile Name、Organization并配置Device Groups以将设置应用于组中的无线设备

| Wireless LANs->Add WLAN |                  |    |                 |   |
|-------------------------|------------------|----|-----------------|---|
| Device Group Selection  |                  |    |                 |   |
| Profile Name            | AAAAuth          | ~  | 1               |   |
| Organization            | Default          | ~  | 2               |   |
| Device Groups           | Available Groups |    | Selected Groups |   |
|                         | Branch 1         | >  | Default 3       | ) |
|                         |                  | <  |                 |   |
|                         |                  | >> |                 |   |
|                         |                  | << |                 |   |
|                         |                  |    |                 |   |

#### 步骤 4

要创建SSID,请点击**加号图标**。

Wireless LANs

#### ÷

SSID Name

#### 步骤 5

输入*SSID Name、VLAN ID*,然后从下拉菜单中选择*Security*。在本示例中,**WPA2-**Enterprise被选中。Click Save. Add Wireless LANs

| Enable                                | Enable                                                                                                    |
|---------------------------------------|----------------------------------------------------------------------------------------------------|
| SSID Name                             | AAATest 🗸                                                                                                    |
| VLAN ID                               | 1                                                                                                    |
| Security                              | WPA2-Enterprise • 3                                                                                                    |
|                                       | An authentication server is required for<br>enterprise authentication to work.<br>Authentication servers may be set in<br>Network Configuration > Authentication . If<br>you do not configure an authentication<br>server, the Dashboard authentication<br>service will be used. |
| <ul> <li>Advanced Settings</li> </ul> |                                                                                                    |
| Broadcast                             | Enable                                                                                                    |
| Application Visibility                | Enable                                                                                                    |
| Local Profiling                       | Enable                                                                                                    |
| Radio                                 | BOTH                                                                                                    |
|                                       | 4                                                                                                    |
|                                       | Save Cancel                                                                                                    |

如果未配置身份验证服务器,将使用思科业务控制面板身份验证服务器。

#### 步骤 6

再次单击Save以将无线网络和Radius设置应用于所有客户端。

Wireless LANs->Add WLAN

| Wireless I ANs |                  |    |                 |  |
|----------------|------------------|----|-----------------|--|
|                |                  |    |                 |  |
|                |                  | << |                 |  |
|                |                  | >> |                 |  |
|                |                  | <  |                 |  |
|                | Branch 1         | >  | Default         |  |
| Device Groups  | Available Groups |    | Selected Groups |  |
| Organization   | Default          | ~  |                 |  |
| Profile Name   | AAAAuth          | ~  |                 |  |
|                |                  |    |                 |  |

## 确认

要检查设置是否已应用,

#### 第1步

登录您的CBW AP。

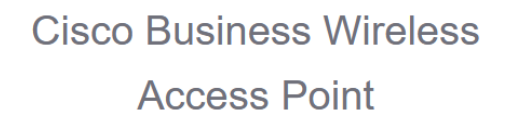

Welcome! Please click the login button to enter your user name and password

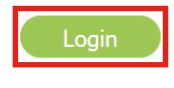

步骤 2

#### 转至Wireless Settings > WLANs。

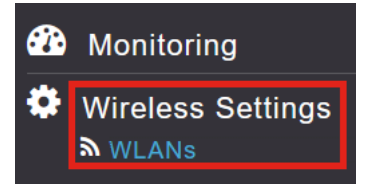

#### 步骤 3

#### 将会列出您创建的SSID。在本示例中,它是AAATest。

| WLANs          |          |      |             |             |                 |              |  |
|----------------|----------|------|-------------|-------------|-----------------|--------------|--|
| Active WLANS 2 |          |      |             |             |                 |              |  |
|                |          |      |             |             |                 |              |  |
|                |          |      |             |             |                 |              |  |
| Add new vv     | LAN/KLAN |      |             |             |                 |              |  |
| Action         | Active   | Туре | Name        | SSID        | Security Policy | Radio Policy |  |
| 2 ×            | Enabled  | WLAN | CBWWireless | CBWWireless | Personal(WPA2)  | ALL          |  |
| <b>Z</b> ×     | Enabled  | WLAN | AAATest     | AAATest     | WPA2Enterprise  | ALL          |  |
|                |          |      |             |             |                 |              |  |

#### 步骤 4

#### 选择SSID并单击edit查看设置。

| WLANs      |           |   |      |             |
|------------|-----------|---|------|-------------|
| Acti       | ve WLANs  | 2 |      |             |
| Add new    | WLAN/RLAN |   |      |             |
| Action     | Active    |   | Туре | Name        |
| 2 ×        | Enabled   |   | WLAN | CBWWireless |
| <b>Z</b> × | Enabled   |   | WLAN | AAATest     |

| 步 | 骤 | 5 |
|---|---|---|
| 步 | 骤 | 5 |

导航到WLAN安全选项卡。

您将看到*Security Type*将列为WPA2 Enterprise,Authentication Server将列为External Radius。*服务器IP地址*将是您之前配置的地址。

Auth Cached Users

| Edit WLAN                                                               |                                                     |
|-------------------------------------------------------------------------|-----------------------------------------------------|
| General WLAN Security VLAN & Firewall Traffic Shaping Scheduling        |                                                     |
|                                                                         |                                                     |
| Guest Network                                                           |                                                     |
| MAC Filtering                                                           |                                                     |
| Security Type WPA2 Enterprise                                           |                                                     |
| Authentication Server External Radius 🔹 🚱                               |                                                     |
| No Radius Server is configured for Accounting, Radius Server can be con | figured from 'Admin Accounts > RADIUS'(Expert view) |
| Radius Profiling 🕖 🍘                                                    |                                                     |
| RADIUS Server                                                           |                                                     |
|                                                                         |                                                     |
| Authentication Caching                                                  |                                                     |
| Add RADIUS Authentication Server                                        |                                                     |
| State Server IP Address                                                 | Port                                                |
| K Enabled 3. 254                                                        | 1812                                                |
| 步骤 6                                                                    |                                                     |
|                                                                         |                                                     |
| ? Q A ④ ≌ ≓ ⊠<br>步骤 7<br>导航到管理>管理员帐户。                                   | \$                                                  |
| <ul> <li>Management 1</li> <li>Access</li> </ul>                        |                                                     |
| Admin Accounts (2)                                                      |                                                     |
|                                                                         |                                                     |
| O Time                                                                  |                                                     |
| _                                                                       |                                                     |
| 步骤 8                                                                    |                                                     |
| 单击PADIIIS进项卡                                                            |                                                     |
|                                                                         |                                                     |
| Admin Accounts                                                          |                                                     |
| 🐮 Users 1                                                               |                                                     |
|                                                                         |                                                     |
|                                                                         |                                                     |
| Management User Priority Order Local Adm                                | in Accounts TACACS+ RADIUS                          |
| 您将看到Radius身份验证服务器已                                                      |                                                     |

| Add RADIU | S Authentication Server |              |            |       |                   |            |      |
|-----------|-------------------------|--------------|------------|-------|-------------------|------------|------|
| Action    | Server Index            | Network User | Management | State | Server IP Address | Shared Key | Port |
| <b>X</b>  | 1                       |              |            |       | 3.1 254           | ******     | 1812 |

# 测试

要测试设置,请执行以下操作:

#### 第1步

导航到**高级>主AP工具**。

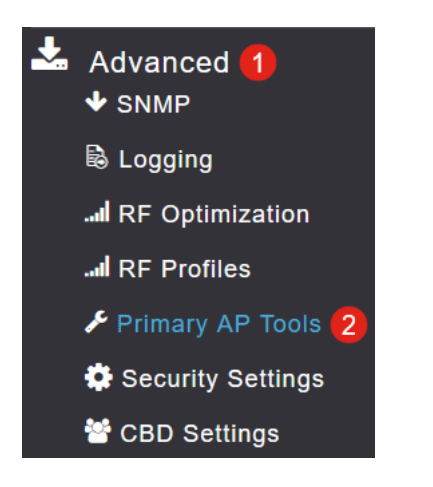

#### 步骤 2

单击Troubleshooting Tools选项卡。

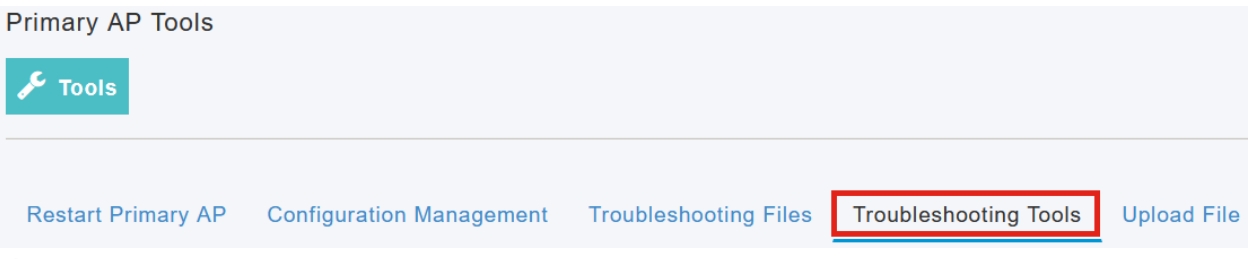

步骤 3

在*Radius Response*部分下,输入**Username**和**Password**,然后单击**Start**以查看它是否 根据Radius服务器进行身份验证。

|              | Radius Response | 0 |       |
|--------------|-----------------|---|-------|
| WLAN Profile | AAATest         | * | 0     |
| 1 Username   | user1           |   | 8     |
| 2 Password   | •••••           |   | Start |
|              | Show Passphrase |   |       |

测试完成后,您将看到Authentication success通知。

|                                       | Radius Response | 0 |       |                             |      |   |   |
|---------------------------------------|-----------------|---|-------|-----------------------------|------|---|---|
| WLAN Profile                          | AAATest         | • | 0     |                             |      |   |   |
| Username                              | user1           |   |       |                             |      |   |   |
| Password                              | •••••           |   | Start | Authentication success (3.1 | 254) | 0 |   |
|                                       | Show Passphrase |   |       |                             |      |   | 4 |
|                                       |                 |   |       |                             |      |   |   |
| 确保您在CBD Manager和客户端系统之间具有IP连接,以便正常运行。 |                 |   |       |                             |      |   |   |

# 结论

就是这样!您无需再担心如何自行配置Radius。CBD将完成所有工作,您可以坐下来 ,放松下来,享受网络中的无线身份验证优势。

#### 关于此翻译

思科采用人工翻译与机器翻译相结合的方式将此文档翻译成不同语言,希望全球的用户都能通过各 自的语言得到支持性的内容。

请注意:即使是最好的机器翻译,其准确度也不及专业翻译人员的水平。

Cisco Systems, Inc. 对于翻译的准确性不承担任何责任,并建议您总是参考英文原始文档(已提供 链接)。